# Stock options

# Contents

| Setting up the portfolio for stock options | 2 |
|--------------------------------------------|---|
| Posting a new stock option                 | 3 |
| Viewing existing stock options             | 4 |
| Revaluing stock options                    | 5 |
| Selling stock options                      | 6 |

### Setting up the portfolio for stock options

To use the stock option functionality the portfolio must have some additional settings, navigate to the entity -> accounting -> portfolios and click the setup of the portfolio. You must enter the account that any profit or loss should be posted to for stock option sales/ expiry. Click **Save**.

| Fx gains or losses            | FX Gains & Losses   7409000                                                    | ρ | Consolidate to P&L |
|-------------------------------|--------------------------------------------------------------------------------|---|--------------------|
| Witholding taxes on dividends | Tax On Sales   3102000                                                         | ρ |                    |
| Negative bond interest        | Bond Interest Received   6003000                                               | Q |                    |
| Stock options profit or loss  | P&L on Options   6007001                                                       | Q |                    |
| Pick multiple bank accounts   |                                                                                |   |                    |
| Buying accounts               | Bank Accounts - General   EUR - 12345678 - EUR Beechwood and 1 other           | Ø |                    |
| Selling accounts              | Bank Accounts - General   GBP - 12345678 - Beechwood Barclays<br>GBP Operating | Ø |                    |
| Portfolio G/L Accounts        |                                                                                |   |                    |
| Quoted Investment G/L         | 1200000 - Investments - Quoted Investments                                     | Ŷ |                    |
| Unquoted Investment G/L       | 1200000 - Investments - Quoted Investments                                     | V |                    |
|                               |                                                                                |   |                    |
|                               | Crose Save                                                                     |   |                    |

All actions relating to stock options are located on the clients accounting dashboard:

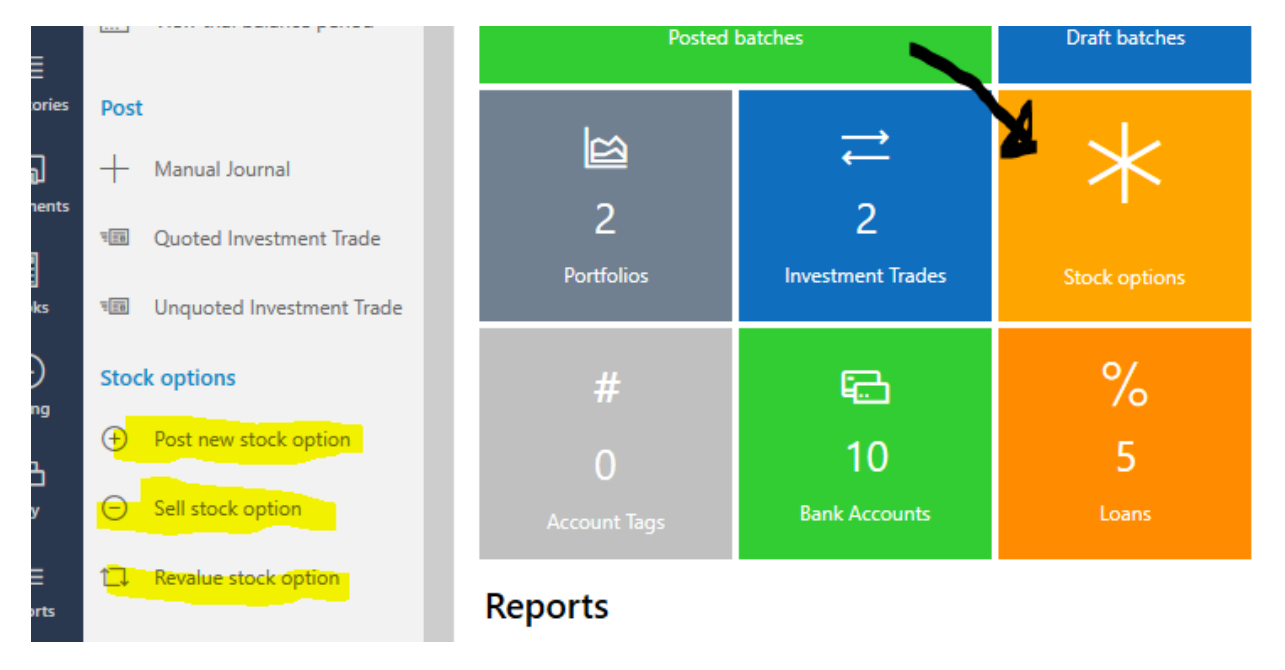

#### Posting a new stock option

To post a new stock option click the "Post new stock option" button

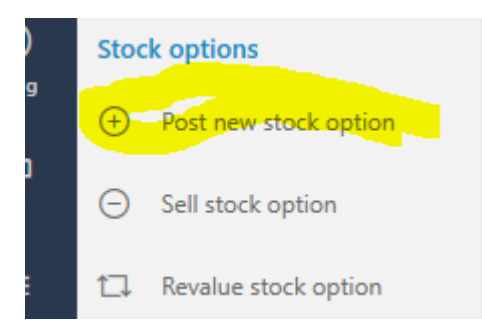

You will then see the following screen:

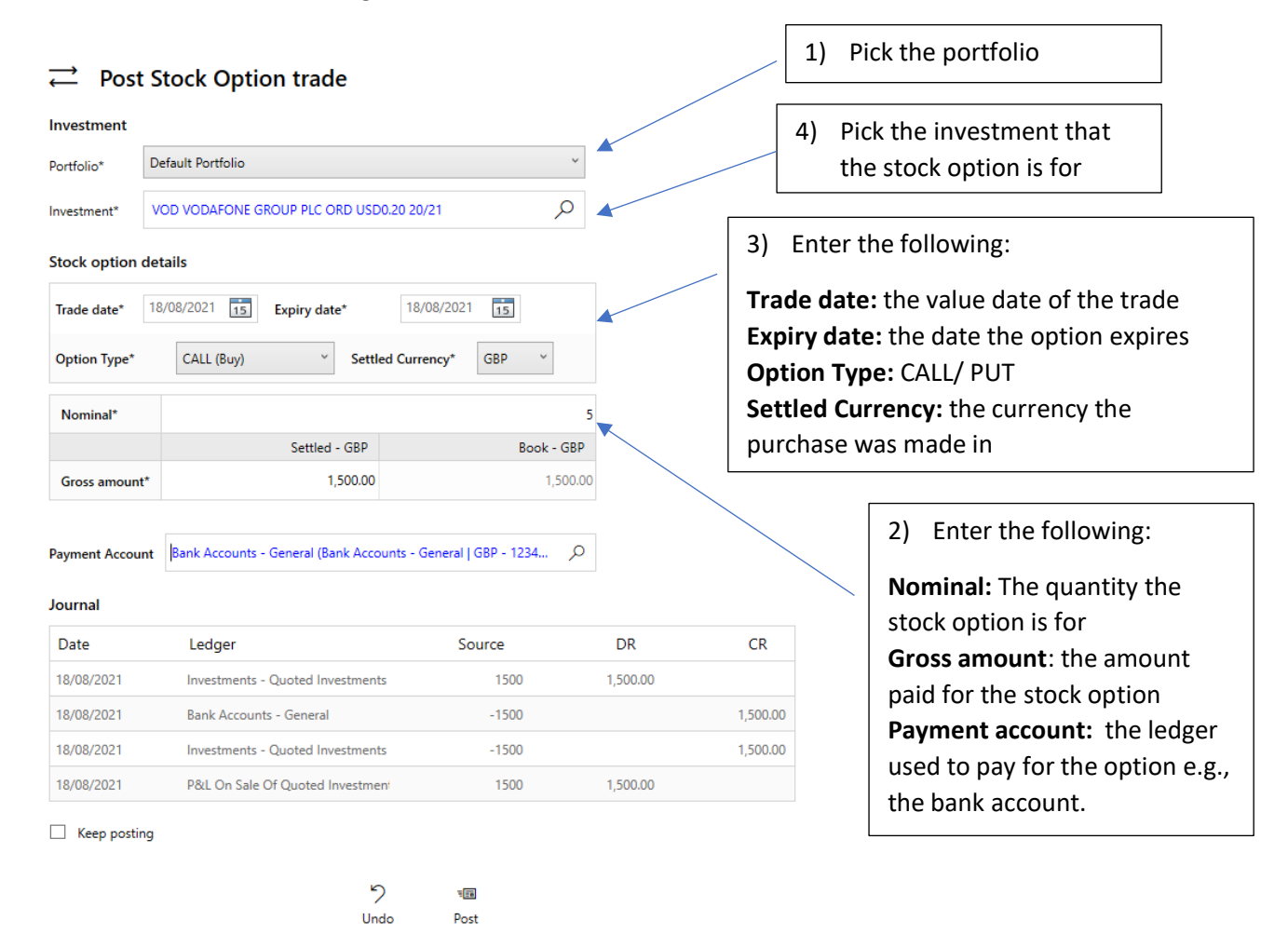

Once all information has been completed a preview of the journal that will be posted will be displayed. You will notice two future dated transactions for the expiry of the option, in the event the option is not sold before this date a loss will be posted. If the option is sold prior to this date the expiry journal will be automatically reversed or if the stock option is revalued it will be automatically amended.

### Viewing existing stock options

To view stock options held for the client click the Stock Options tile on the accounting dashboard:

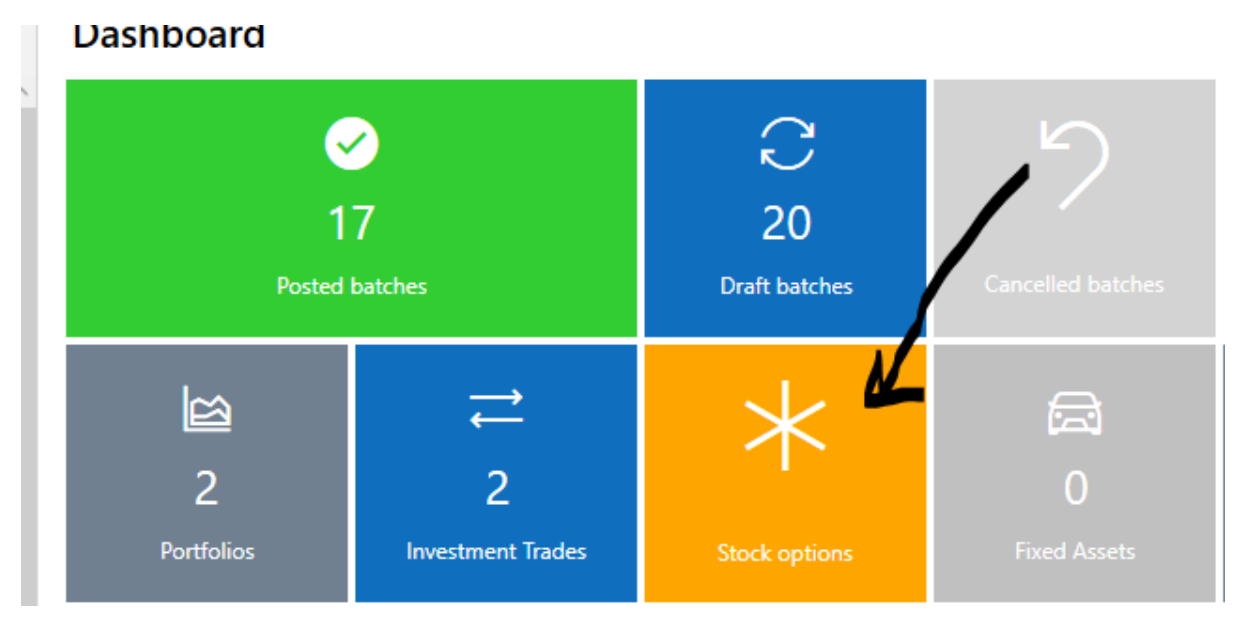

The following screen will be displayed, you must choose a portfolio and whether you wish to show or hide nil balances.

#### Stock options

| Portfolio  | Portfolio 2            | lide nil balances            |                                  |             |                      |                                      |                                | )<br>Refresh             |                            |
|------------|------------------------|------------------------------|----------------------------------|-------------|----------------------|--------------------------------------|--------------------------------|--------------------------|----------------------------|
| Trade date | Description            |                              |                                  | Nominal     | Purchase book amount | Current value                        | Expiry                         |                          |                            |
| 01/05/2021 | CALL (Buy)   VOD VOD   | AFONE GROUP PLC ORD USD0.20  | 20/21   01/05/2021 -> 01/05/2021 | 10.00       | 5.00                 | 0.00                                 | 01/05/2021                     | =                        |                            |
| 17/08/2021 | CALL (Buy)   Apple Inc | .   17/08/2021 -> 20/08/2021 |                                  | 500.00      | 15,000.00            | 0.00                                 | 20/08/2021                     | $\equiv$                 |                            |
|            |                        |                              | ×<br>Close                       |             |                      |                                      |                                |                          |                            |
| Stoc       | k option t             | ransactions                  |                                  |             |                      | Click this<br>associate<br>portfolio | icon to<br>ed move<br>for this | view t<br>ments<br>stock | the<br>s on the<br>option. |
| Date       | Туре                   | Book Currency                | Book Amount                      | Narrative   |                      |                                      |                                |                          |                            |
| 17/08/2    | 2021 Buy               | GBP                          | 15,000.00                        | Buy stock o | ption for Apple Inc. | ッ                                    |                                |                          |                            |
| 18/08/2    | 2021 Sell              | GBP                          | -15,000.00                       | Option sold |                      | ッ                                    |                                |                          |                            |

Within the stock option transactions screen, you can undo any transactions by clicking the undo icon.

X Close

#### Revaluing stock options

To assist with year-end revaluations the stock options revaluation process allows you to revalue all the stock options in bulk. Click the 'Revalue stock option" button. Enter the revaluation date e.g., 31/12/20, the portfolio and click **Load balances.** 

| evaluation date | 18/08/2021 | Portfolio     Default Portfolio     O    | Load balances |            |           |
|-----------------|------------|------------------------------------------|---------------|------------|-----------|
| urchase date    | Туре       | Investment                               | Nominal       | Book value | New value |
| 1/01/2021       | CALL (Buy) | VOD VODAFONE GROUP PLC ORD USD0.20 20/21 | 5.00          | 1,000.00   |           |
| )1/01/2021      | CALL (Buy) | Apple Inc.                               | 1.00          | 50.00      |           |

The screen will then display all stock options held at this date and the book values of them, the righthand column **new value** allows you to enter the new market value of this option. When you have entered any items, you wish to revalue click **Save**.

This will post revaluation entries against those stock options and adjust the expiry journal to match the new revalued amount. In the event the stock option has been sold after your revaluation the P&L on sale will be automatically recalculated.

## Selling stock options

To sell a stock option click the Sell Stock Option icon:

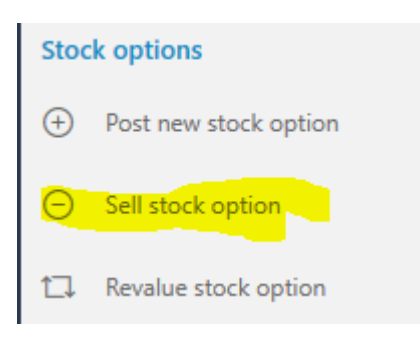

The following screen will be displayed.

| → Sell st   Investment   Trade date*   18   Portfolio*   Portfolio*   Stock option* | Stock option for Beechwo       3/08/2021       3/08/2021       3/08/2021       3/08/2021       3/08/2021       3/08/2021       3/08/2021       3/08/2021       3/08/2021       3/08/2021       3/08/2021       3/08/2021       3/08/2021       3/08/2021       3/08/2021       3/08/2021       3/08/2021       3/08/2021       3/08/2021       3/08/2021       3/08/2021       3/08/2021       3/08/2021       3/08/2021       3/08/2021       3/08/2021       3/08/2021       3/08/2021       3/08/2021       3/08/2021       3/08/2021       3/08/2021       3/08/2021       3/08/2021       3/08/2021       3/08/2021       3/08/2021       3/08/2021       3/08/2021       3/08/2021       3/08/2021       3/08/2021       3/08/2021  < | od Limited               | •         | You n<br>Trade<br>Portf<br>Stock | nust enter the following:<br>e date: the date the option was sold<br>olio: the portfolio the option is held in<br>a option: the stock option you are selling |
|-------------------------------------------------------------------------------------|----------------------------------------------------------------------------------------------------|--------------------------|-----------|----------------------------------|----------------------------------------------------------------------------------------------------|
| Stock option de                                                                     | tails<br>cy* GBP ×                                                                                                    |                          |           |                                  | You must enter the following:<br><b>Settled currency</b> : the currency the                                                                                  |
| Gross amount*                                                                       | Settled - GBP<br>5000                                                                                                    | Book - GE<br>5(          | <b>P</b>  |                                  | payment was received in<br>Gross amount: the amount received in                                                                                              |
| Payment Account<br>Journal                                                          | Bank Accounts - General (Bank Accounts                                                                                                    | - General   GBP - 1234 🌙 | 0         |                                  | settled and book<br><b>Payment account</b> : the ledger the<br>payment was received e.g., Bank account                                                       |
| Date                                                                                | Ledger                                                                                                    | Source                   | DR        | CR                               |                                                                                                    |
| 18/08/2021                                                                          | Investments - Quoted Investments                                                                                                    | -15000.00                |           | 15,000.00                        |                                                                                                    |
| 18/08/2021                                                                          | Sundry Income                                                                                                    | 10000.00                 | 10,000.00 |                                  |                                                                                                    |
| 18/08/2021                                                                          | Bank Accounts - General                                                                                                    | 5000                     | 5,000.00  |                                  |                                                                                                    |
| C Keep posting                                                                      | ら<br>Undo                                                                                                    | गति<br>Post              |           |                                  |                                                                                                    |

A preview of the journal will be displayed, and the P&L will be calculated automatically. The loss on Expiry will automatically be reversed as this option has been sold. Click **Post.**